#### ITIS GALILEO FERRARIS

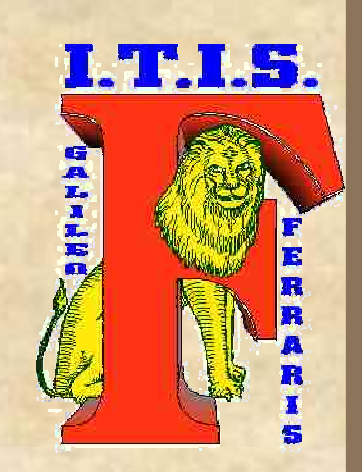

CORSO PERSONALE ITIS DICEMBRE 1998:

STRUMENTI PER LA COMUNICAZIONE E LA COOPERAZIONE

> a cura di Luca Salvini

### **OBIETTIVI** ✓ SAPER CONSULTARE I DOCUMENTI IN LINEA DEL M.P.I. ✓ SAPER SCARICARE DOCUMENTI, PROGRAMMI E FILE PER L'USO SUL PC ✓ SAPER RICERCARE INFORMAZIONI SU WWW ✓ SAPER LEGGERE ED INVIARE LA POSTA ✓ SAPERSI ISCRIVERE A LISTE DI DISCUSSIONE

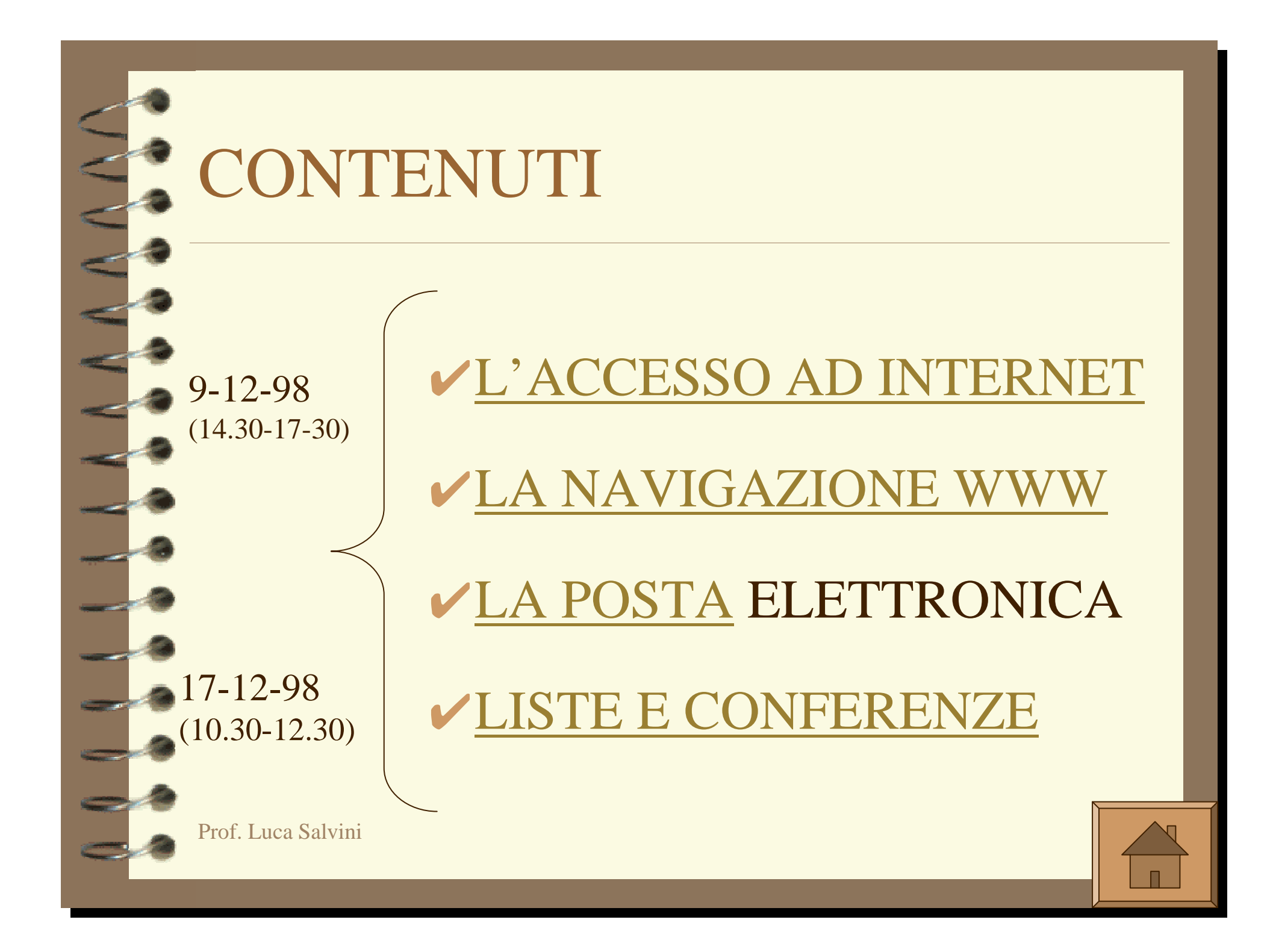

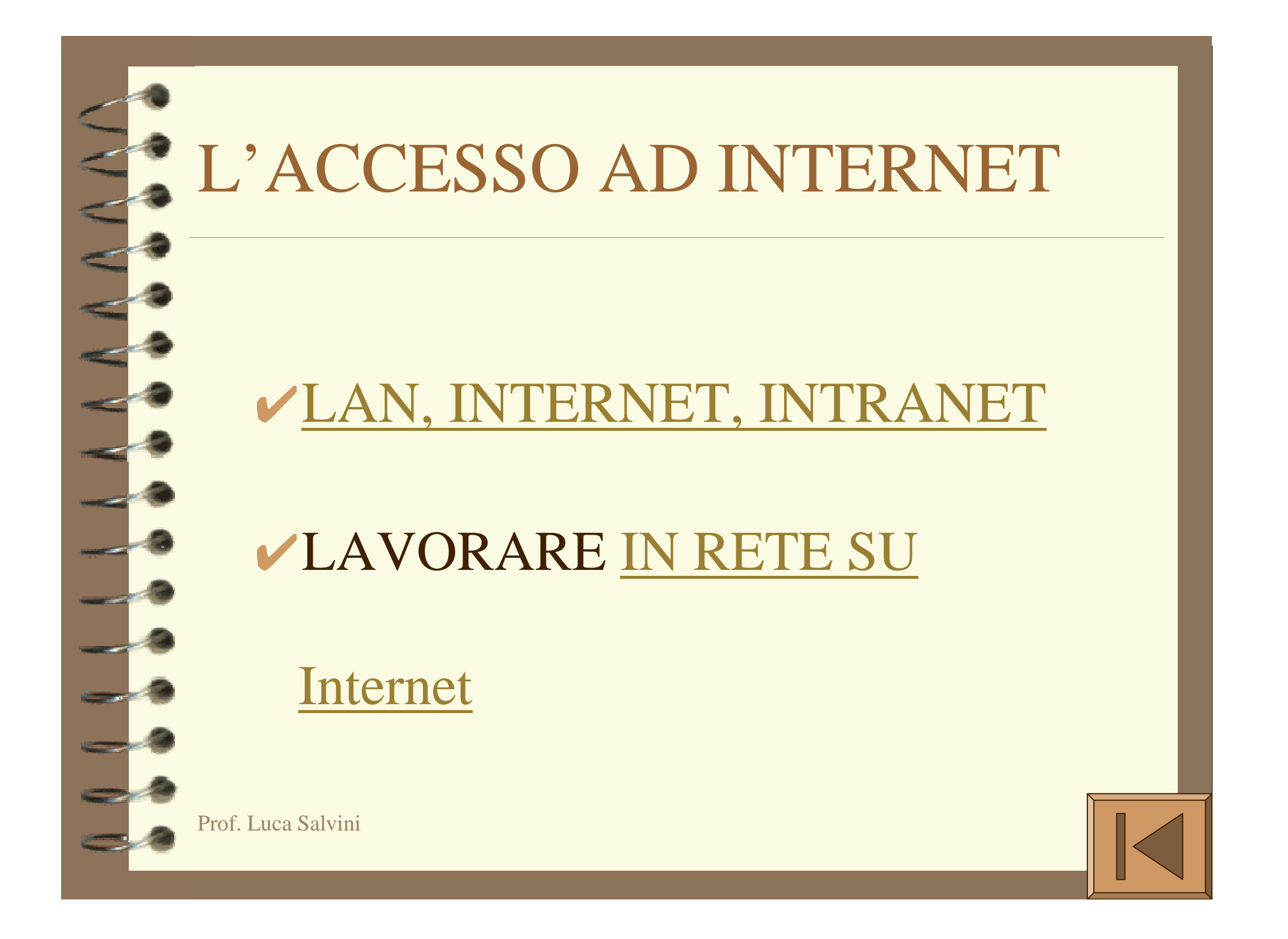

### LAN, INTERNET, INTRANET

- LAN: Local Area Network o Rete Locale;
  è una rete interna
- INTERNET: è una rete di reti che condividono gli stessi protocolli (TCP-IP) di comunicazione
- INTRANET: è una particolare LAN, nella quale da ogni punto è possibile anche l'accesso ad Internet (verso l'esterno)

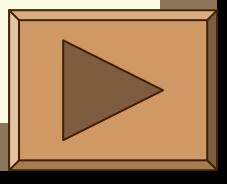

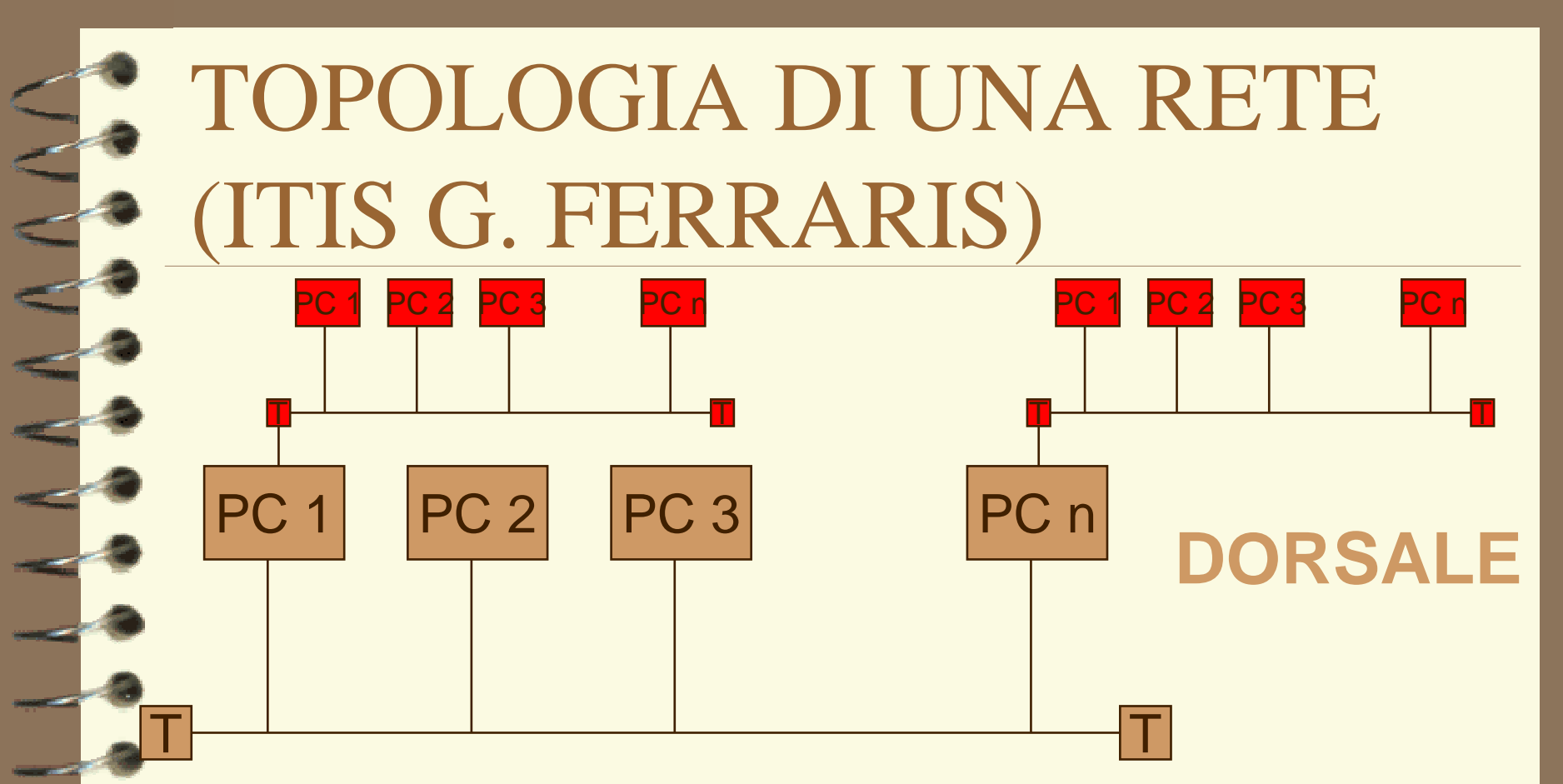

Si tratta della cosiddetta topologia a **BUS** per la **dorsale** e per le singole reti dei laboratori (**LAN secondarie**) dove i PC possono essere sia server che client

Ciascuna LAN secondaria comunica con un PC server connesso alla dorsale di istituto

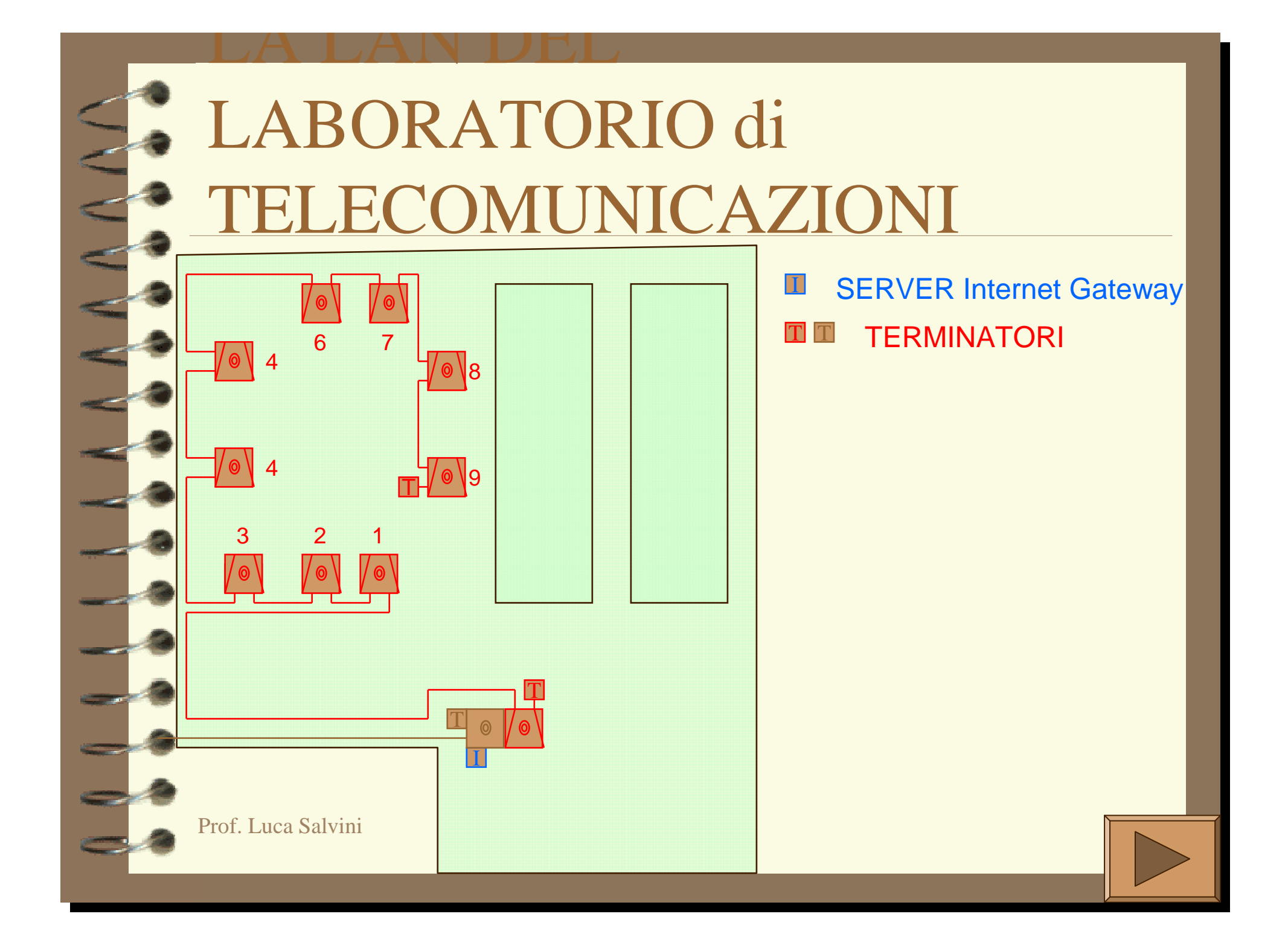

### L'ACCESSO A INTERNET

- il server Internet Gateway consente l'accesso ad Internet dai punti di attacco della LAN principale (dorsale) e dalla LAN del laboratorio di telecomunicazioni
- possono essere creati più server Internet Gateway
  si possono collegare simultaneamente fino ad un massimo di 32 PC per ogni Gateway
- v può essere utilizzato anche un solo collegamento esterno (una sola linea telefonica) ed un solo abbonamento ad Internet

# LA LAN MOBILE (1)

Le unità mobili sono predisposte per poter essere connesse alla rete in qualsiasi punto:

- sulla dorsale principale
- sulle LAN secondarie (laboratori)

possono essere inoltre connesse tra di loro per creare una nuova rete

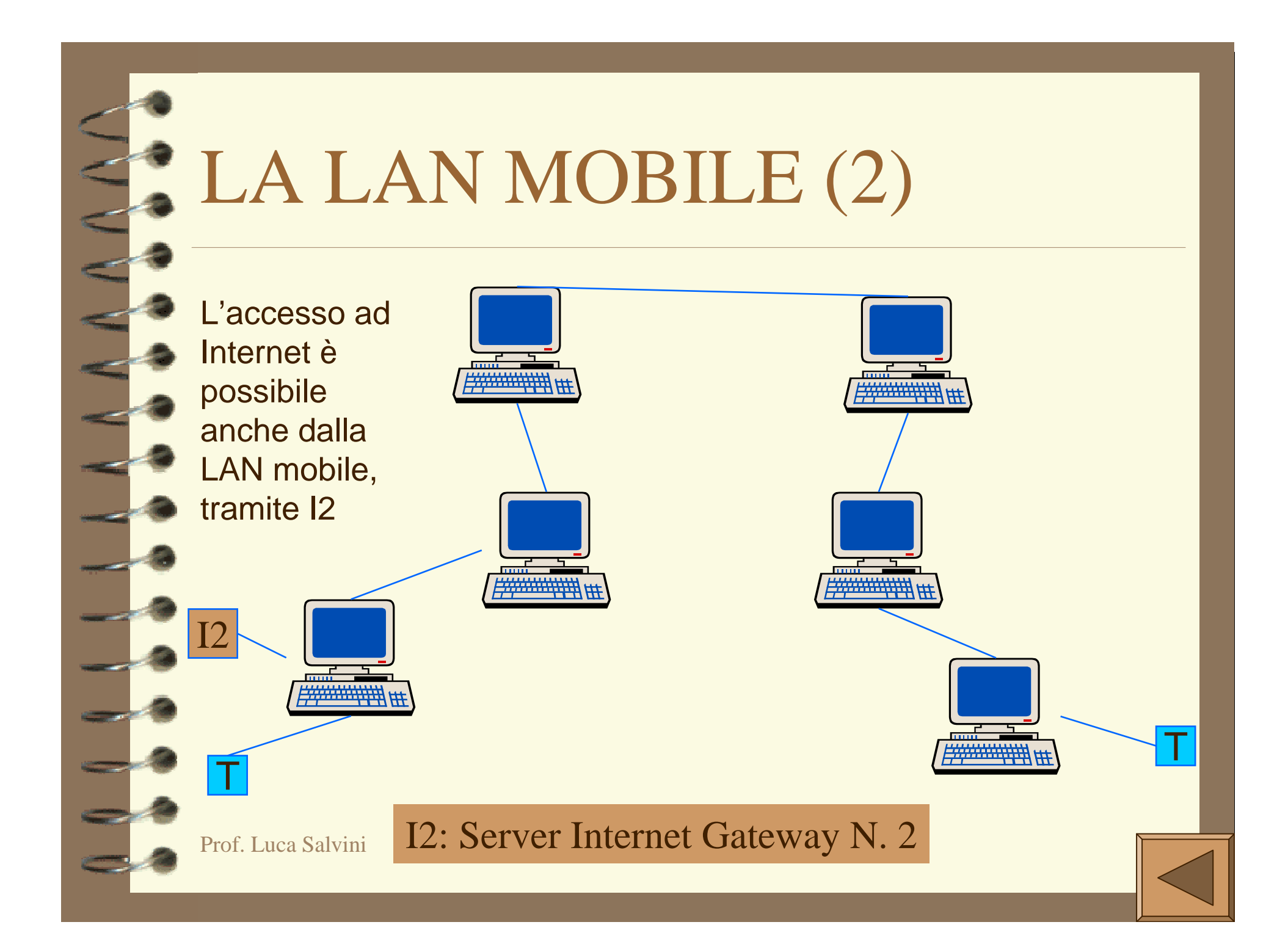

#### Lavorare in rete su Internet

Una volta che il PC è configurato nella INTRANET dagli esperti/tecnici, l'utente deve soltanto attivare il software specifico (E-mail, WEB, ...), senza preoccuparsi della connessione fisica ad Internet.

PROCEDURA PER L'ACCESSO AD INTERNET

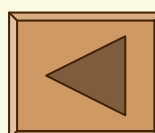

## PROCEDURA PER L'ACCESSO AD INTERNET ISTITUTO SEGRET. DID.

**1.** CLICK su IE o Eudora

2. selezionare risorsa (TCC)

**3.** attendere (circa 20 s)

4. connessione pronta

CLICK su IE o Eudora

attendere (circa 20 s)

connessione pronta

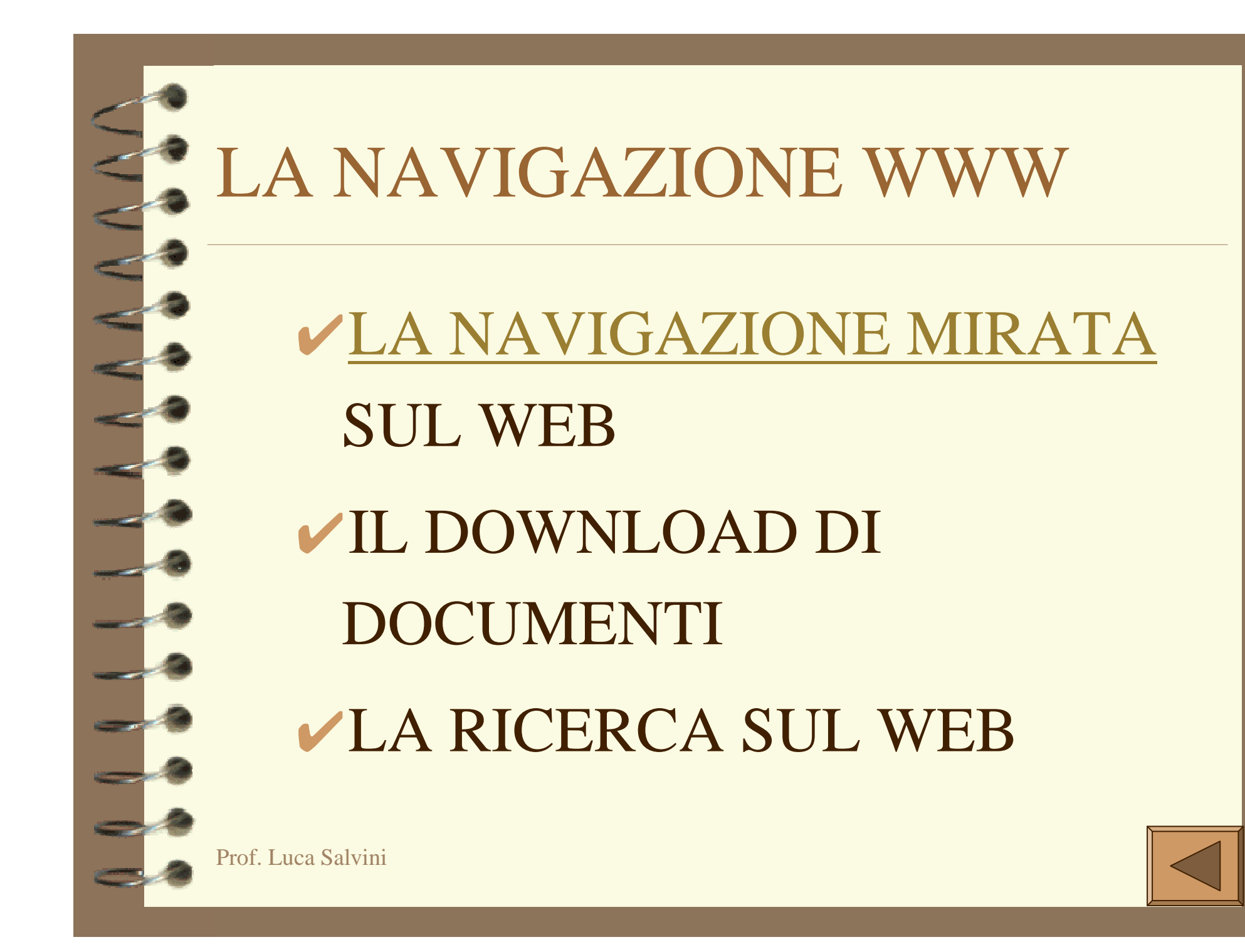

#### LA NAVIGAZIONE MIRATA

✓ Sito ITIS "G. Ferraris":

www.tccity.net/scuole/itissgv

- SITO MPI: (<u>www.istruzione.it</u>) modulistica per nuovi esami maturità (C.M.462-98)
- Centro europeo documentazione: <u>www.cede.it</u>
- ✓ SITO ISCRIZ. UNIV. (22 DIC. 98):

(<u>www.murst.it</u>)

✓ SITO BDP\_(www.bdp.it)

✓ OTTIMO SITO PER LA SCUOLA: <u>www.edscuola.com</u>

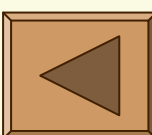

#### POSTA ELETTRONICA

- I programmi di E-mail più diffusi oggi
  Gli indirizzi di E-mail
- ✓ Come si <u>attiva il software di E-mail</u> (Eudora)
- ✓ <u>ricevere</u> la posta
- Come si prepara un <u>nuovo messaggio</u>
- Come si invia un messaggio
- Come inviare file, immagini, suoni, filmati
- ✓ gestire una <u>rubrica personale</u> per E-mail
- ✓ utilizzo <u>avanzato</u>

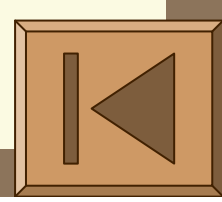

#### I programmi più diffusi oggi

- Outlook Express
- Netscape Messenger
- ✓ EUDORA LIGHT 3.05
  - è FREE per il personale delle scuole
  - è completo
  - occupa solo 3 MB su H.D.

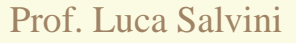

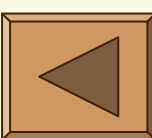

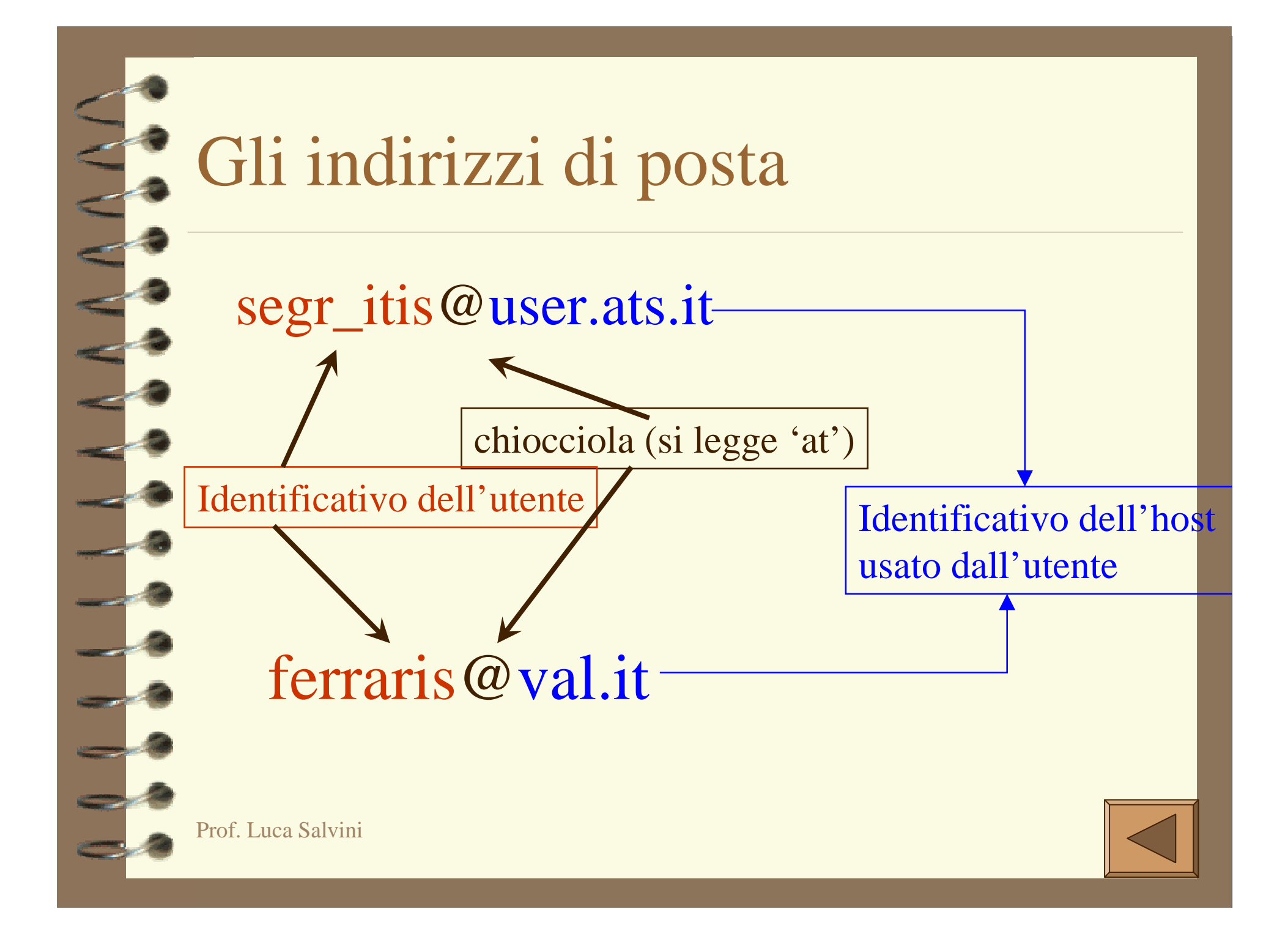

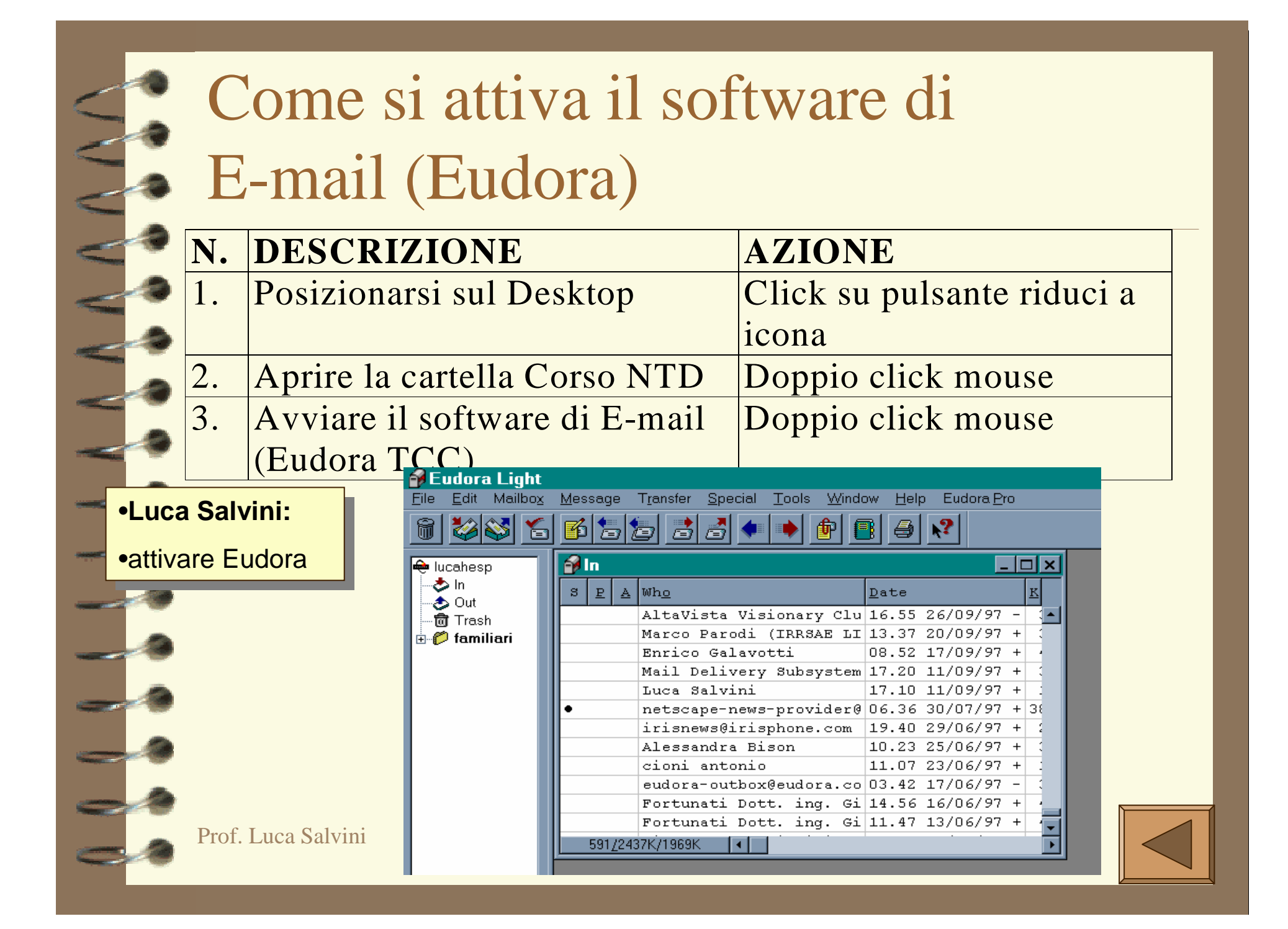

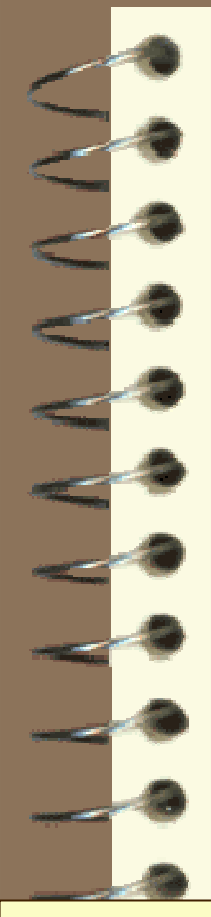

#### Ricevere la posta

| N | DESCRIZIONE        | AZIONE      |
|---|--------------------|-------------|
| 1 | Menu file          | Click mouse |
| 2 | Comando check mail | Click mouse |

#### •Luca Salvini:

•check mail a turno

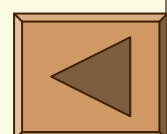

#### Come si prepara un nuovo messaggio

|     | 🔗 Eudora Light                            |                                                                                                    | _ 8 × |
|-----|-------------------------------------------|----------------------------------------------------------------------------------------------------|-------|
| 0   | <u>F</u> ile <u>E</u> dit Mailbo <u>x</u> | <u>M</u> essage T <u>r</u> ansfer <u>S</u> pecial <u>T</u> ools <u>W</u> indow <u>H</u> elp Eudora <u>P</u> ro |       |
|     | 🗑 🦥 🍯 🚡                                   |                                                                                                    |       |
| -   | 🔶 lucahesp                                | 🖡 No Recipient, No Subject                                                                                     | - 🗆 🗙 |
| ~?  | & In<br>& Out                             | Standard ▼ MME ▼ QP ↓ ↓ ↓ Send                                                                                 |       |
| -3  | 🗂 🗑 Trash                                 | Т <u>о</u> :                                                                                                   |       |
|     | 🗄 🌮 🌮 familiari                           | From: Luca Salvini <salvini@hesp.it></salvini@hesp.it>                                                         |       |
| - 3 |                                           | S <u>u</u> bject:                                                                                              |       |
|     |                                           |                                                                                                    |       |
|     |                                           | Attached:                                                                                                    |       |
|     |                                           |                                                                                                    |       |
|     |                                           |                                                                                                    |       |
| -9  |                                           |                                                                                                    |       |
| -0  |                                           | •Luca Salvini:                                                                                                 |       |
| 3   |                                           | •preparazione <i>simultanea</i>                                                                                |       |
| -   |                                           |                                                                                                    |       |
| -20 |                                           |                                                                                                    |       |
| >>  | Prof. Luca Salvin                         | 11                                                                                                    |       |

#### Come si invia un messaggio **N DESCRIZIONE AZIONE** Click mouse 1. Premere il pulsante SEND nel riquadro in alto, a destra •Luca Salvini:

•SEND mail a turno

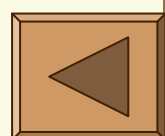

# Come inviare file, immagini, suoni, filmati

| i   | N.   | DESCRIZIONE                             |              | AZIONE      |
|-----|------|-----------------------------------------|--------------|-------------|
|     | 1.   | Preparare un nuovo messag               | ggio         | Come sopra  |
|     | 2.   | Menu message                            |              | Click mouse |
|     | 3.   | Comando attach file                     |              | Click mouse |
| •   | 4.   | Selezionare uno o più file o            | e confermare | Click mouse |
| k   | 5.   | Ripetere eventualmente i punti da 2 a 4 |              |             |
|     | 6.   | Premere il pulsante SEND                | nel riquadro | Click mouse |
|     |      | in alto, a destra                       |              |             |
| alv | ini: | •Luca Salvi                             | ni:          |             |

#### •Luca Salvini:

•preparazione simultanea

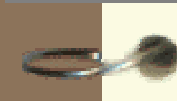

Prof. Luca Salvini

Luca Salvini.

•SEND mail a turno

#### Gestire una rubrica personale per E-mail

| ) | <b>N.</b> | DESCRIZIONE                                | AZIONE           |
|---|-----------|--------------------------------------------|------------------|
|   | 1.        | Menu Tools                                 | Come sopra       |
| • | 2.        | Comando Address Book                       | Click mouse      |
|   | 3.        | Pulsante new                               | Click mouse      |
|   | 4.        | Scrivere un nome mnemonico                 | Click mouse      |
|   | 5.        | Selezionare put it on the recipient list   | Click mouse      |
|   | 6.        | Nel riquadro a destra scrivere l'indirizzo | Digitare         |
| , |           | Internet                                   |                  |
|   | 7.        | Menu file                                  | Click mouse      |
|   | 8.        | Comando Save                               | Click mouse      |
|   | 9.        | Chiudere la finestra address Book          | Click mouse su X |

#### •Luca Salvini:

•prova simultanea

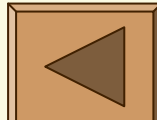

#### UTILIZZO AVANZATO

- creare, rinominare mailboxes (mailbox, new)
- spostare messaggi (trasferimento di un messaggio tra mailboxes)
- definire una firma (tools, signature)
- ✓ mettere la *firma* (2° pulsante, finestra di invio) none-standard-alternate
- ✓ utilizzare *filtri* (tools, filter)
- ✓ spedire *circolari* a gruppi di destinatari

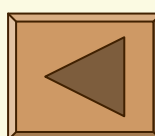

### LISTE E CONFERENZE

#### ✓ LE LISTE DI DISCUSSIONE

#### - DIDAWEB

(http://www.eurolink.it/scuola/didaweb o didaweb@king.eurolink.it)

- subscribe didaweb@king.eurolink.it

LE CONFERENZE (NEWSGROUP) news.ats.it o nnrpsrv.ita.tip.net

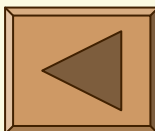